## NUEVO SISTEMA DE GESTIÓN DEL IVA BASADO EN EL SUMINISTRO INMEDIATO DE INFORMACIÓN (SII).

Antes de comenzar con las explicaciones de cómo subir las facturas a la plataforma del Sistema de Información Inmediato puede que debamos realizar una serie de cambios. Debido a que hemos creado nuevos Tipos de Operaciones de IVA, para que se puedan recoger las distintas operaciones que se pueden producir tanto en las facturas emitidas como en las recibidas.

| Número de Cuenta: 430000001 CLIENTE OPERACI          | ON ORDINARIA                                                                                                    | Moneda en EURO                                                | 1. Salir                                                                                                    |
|------------------------------------------------------|----------------------------------------------------------------------------------------------------|---------------------------------------------------------------|----------------------------------------------------------------------------------------------------|
| Cuenta Datos IVA Saldos por Meses Observaciones      |                                                                                                    |                                                               | The second second second second second second second second second second second second second second second s |
|                                                      | 10                                                                                                    | Saldos Ejercicio                                              |                                                                                                    |
| Ampliado:                                            | Debe Ejercicio                                                                                                    | 0.00E                                                         |                                                                                                    |
| CLIENTE OPERACION ORDINARIA                          |                                                                                                    | Haber Ejercicio                                               | 0.00E                                                                                                    |
| ¿Enlace IVA? P Régimen espec                         | ial de criterio de caja 👘                                                                                                    | Saldo Ejercicio                                               | 0.00E                                                                                                    |
| Listado de Operaciones con Terceros 🕫 Tipo Operación | Ordinaria •                                                                                                    |                                                               |                                                                                                    |
|                                                      | Ordinaria (Agric. y Gana<br>Inv. Sujeto Pasivo<br>Intracomunitarias (Biene<br>Entregas Intracomunitar<br>Importación (Bienes y s<br>Importación (Bienes de<br>Exportación | ad.) *<br>es de inversión)<br>rias<br>ervicios)<br>inversión) |                                                                                                    |

Los Tipos de operación que estén marcados en los registros IVA son los que van a determinar como sube la factura al Sistema Información Inmediata que en adelante llamaremos SII.

Para las operaciones que se hayan realizado antes de la actualización hemos generado un proceso de cambio automático de tipos de operaciones en los registros IVA. Este proceso lo tendréis que realizar antes de subir las facturas definitivas al sistema SII.

| C Actualizar Tipos Operacion                                                                                                    |                                                                |                                                                                                    |               |  |  |  |  |  |  |  |  |
|----------------------------------------------------------------------------------------------------|----------------------------------------------------------------|----------------------------------------------------------------------------------------------------|---------------|--|--|--|--|--|--|--|--|
| Este proceso realiza la asignación automática de otro tipo de operació<br>asociada a los registros IVA seleccionados en el siguiente filtro |                                                                |                                                                                                    |               |  |  |  |  |  |  |  |  |
| Tipo de Facturas                                                                                                    |                                                                |                                                                                                    |               |  |  |  |  |  |  |  |  |
| Facturas Emitidas                                                                                                    | uras Emitidas C Facturas Recibidas                             |                                                                                                    |               |  |  |  |  |  |  |  |  |
| Selección de Registros                                                                                                    |                                                                |                                                                                                    |               |  |  |  |  |  |  |  |  |
| Cuenta Inicial:                                                                                                    | 000000000                                                      | ··· Cuenta Final:                                                                                                    | 999999999 ••• |  |  |  |  |  |  |  |  |
| Fecha Inicial:                                                                                                    | 01/01/2017                                                     | Fecha Final:                                                                                                    | 31/12/2017    |  |  |  |  |  |  |  |  |
| Centro Trabajo Inicial:                                                                                                    | •••                                                            | Centro Trabajo Final:                                                                                                    | 9999          |  |  |  |  |  |  |  |  |
| Diario Inicial:                                                                                                    | •••                                                            | Diario Final:                                                                                                    | 9999          |  |  |  |  |  |  |  |  |
| Nº de Registro Inicial:                                                                                                    | 0                                                              | Nº de Registro Final:                                                                                                    | 99999         |  |  |  |  |  |  |  |  |
| Tipo de Operación Actu                                                                                                    | al: Ordin                                                      | varia                                                                                                    | *             |  |  |  |  |  |  |  |  |
| Nuevo Tipo de Operación<br>Tipo de Operación :<br>Progreso                                                                                  | Intrac<br>Ordin<br>Inv. S<br>Intrac<br>Entre<br>Impor<br>Impor | Intracomunitaria  Ordinaria (Agric. y Ganad.) Inv. Sujeto Pasivo Intracomunitarias (Bienes de inversión) Entregas Intracomunitarias Importación (Bienes y servicios) Importación (Bienes de inversión) |               |  |  |  |  |  |  |  |  |
|                                                                                                    | Emisi                                                          | ión / Inversión del sujeto pasiv                                                                                                    | • •           |  |  |  |  |  |  |  |  |

## Opción: 1.-Principal/ D.-Gestión de IVA/ E.-Cambiar tipo de operación.

Una vez que tengamos las facturas con sus registros IVA corregidos comenzaremos la subida de facturas al sistema SII.

En el siguiente pantallazo podemos ver un ejemplo con 4 facturas emitidas (ordinaria, entrega intracomunitaria, emisión/inversión sujeto pasivo, exportación) y 4 facturas recibidas (ordinaria, intracomunitaria, inversión sujeto pasivo, importación).

| 14/5. 2301 M |          |               |                       |                 |                   | 1.288                | 1.222        |
|--------------|----------|---------------|-----------------------|-----------------|-------------------|----------------------|--------------|
| Diario: I    |          | Línea: 23     | Ir a Vtos. (F11)      |                 | ₽-Busca           | r 🥄 🖉 Continuar Búsq | <u>I</u> Sal |
| A            | Fecha    | Documento     | Concepto              |                 | Inpole Debe       | Hober                | Centro       |
|              | 1 22/05  | 1             | N/FRA CLIENTE OPER. C | RDINARIA        | 121,00E 430000001 |                      |              |
|              | 1 22/05  | 1             | NFRA CUENTE OPER. C   | RDINARIA        | 100.00E           | 70000001             |              |
|              | 1 22/05  | 1             | MFRA CLIENTE OPER. C  | RDINARIA        | 21.00E            | 477000000            |              |
|              | 2 22/05  | 2             | N/FRA CLIENTE ENTREG  | A INTRACOM      | 100,00E 430000002 |                      |              |
|              | 2 22/05  | 2             | NIFRA CLIENTE ENTREG  | A INTRACOM      | 100.00E           | 70000002             |              |
|              | 3 22/05  | 3             | N/FRA CUENTE EXPORT   | ACIONES         | 200,00E 430000003 |                      |              |
|              | 3 22/05  | 3             | N/FRA CLIENTE EXPORT  | ACIONES         | 200.00E           | 70000003             |              |
|              | 4 22/05  | 4             | N/FRA CLIENTE EMISION | I/ INVERSI      | 242,00E 430000004 |                      |              |
|              | 4 22/05  | 4             | N/FRA CLIENTE EMISION | U INVERSI       | 242,00E           | 70000004             |              |
|              | 5 22/05  | 100           | S/FRA PROVEEDOR OP    | ER ORDINARI     | 121.00E           | 40000001             |              |
|              | 6 22/05  | 100           | S/FRA PROVEEDOR OP    | ER ORDINARI     | 100.00E 600000001 | 111-0000-000-00      |              |
|              | 6 22/05  | 100           | S/FRA PROVEEDOR OP    | ER. ORDINARI    | 21,00E 472000000  |                      |              |
|              | 6 22/05  | 200           | S/FRA PROVEEDOR OP    | ER. INTRACOM    | 121.00E           | 40000002             |              |
|              | 6 22/05  | 200           | S/FRA PROVEEDOR OPI   | ER INTRACOM     | 100.00E 600000002 |                      |              |
|              | 6 22/05  | 200           | S/FRA PROVEEDOR OP    | ER INTRACOM     | 21.00E 472000000  |                      |              |
|              | 7 22/05  | 200           | S/FRA PROVEEDOR OP    | ER. INTRACOM    | 21,00E 400000002  | 477000000            |              |
|              | 8 22/05  | 300           | S/FRA PROVEEDOR OP    | ER. INV.S.P.    | 121,00E           | 40000003             |              |
|              | 8 22/05  | 300           | S/FRA PROVEEDOR OPI   | ER INV.S.P.     | 100.00E 600000003 |                      |              |
|              | 8 22/05  | 300           | S/FRA PROVEEDOR OP    | ER INV.S.P.     | 21.00E 472000000  |                      |              |
|              | 9 22/05  | 300           | S/FRA PROVEEDOR OP    | ER. INV.S.P.    | 21,00E 400000003  | 477000000            |              |
|              | 10 22/05 | 400           | S/FRA PROVEEDOR OP    | ER. IMPORTAC    | 242,00E           | 400000004            |              |
|              | 10 22/05 | 400           | S/FRA PROVEEDOR OPI   | ER IMPORTAC     | 200.00E 600000004 |                      |              |
|              | 10 22/05 | 400           | S/FRA PROVEEDOR OP    | ER IMPORTAC     | 42,00E 472000000  |                      |              |
| Diario       |          |               |                       |                 |                   |                      |              |
| Ordon        | Anientes | Circuitaiae 2 | 017 Dahar             | 1 310 00E Ushar | 1 310 00          | )E Davauradar        | 0.00         |
| Urden:       | Asientos | Eleccicio: 4  | Debe:                 | 1.310,00E Haber | 1.310,00          | Descuadre:           | 0,00         |

Envío de facturas emitidas.

Desde el programa Ceconta en la opción:

2.-Gestión contable/ Enlace con el Sistema Inmediato de Información. Facturas emitidas

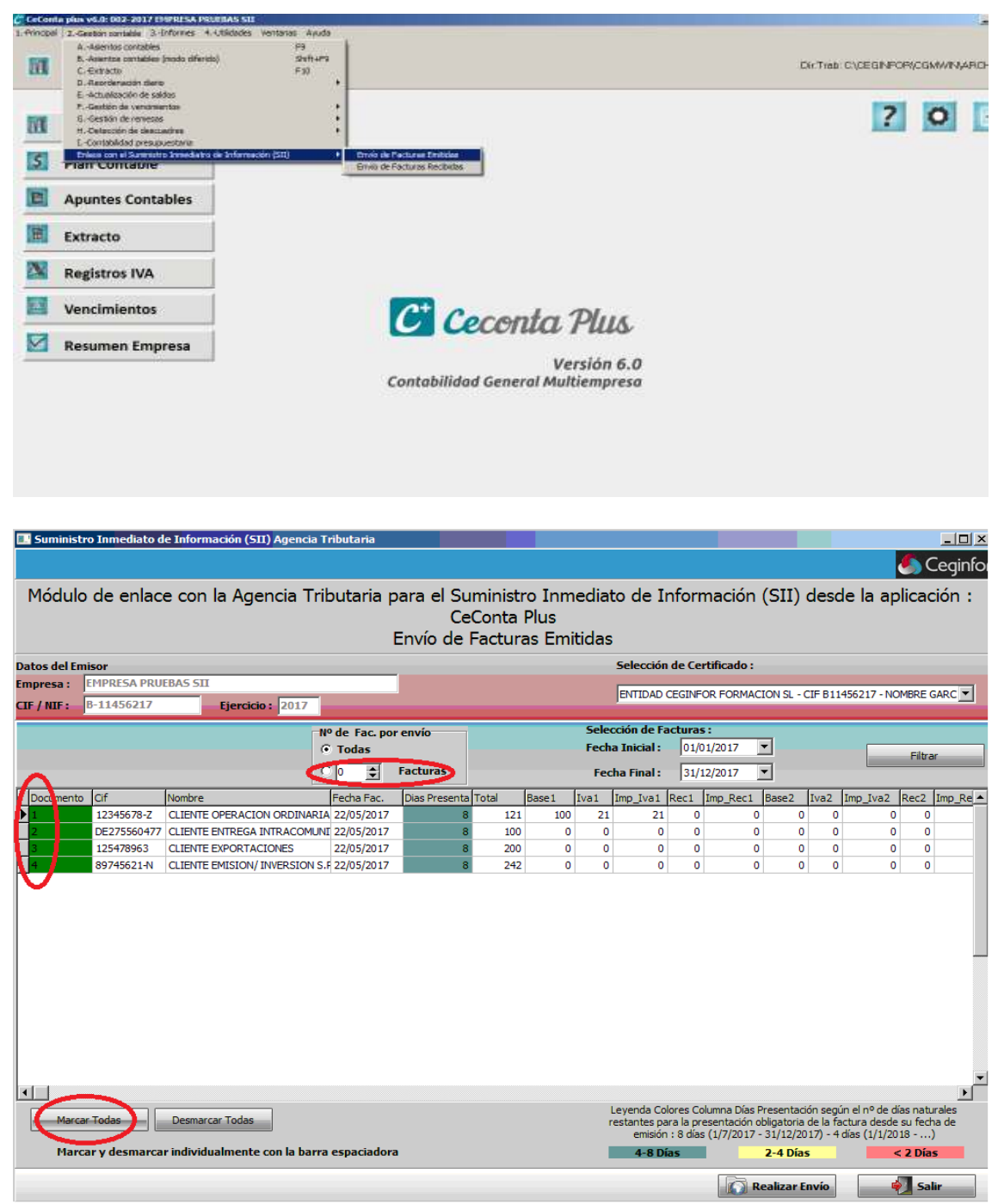

En el Módulo de enlace le daremos al botón (Marcar Todos) esto pondrá en verde las líneas de los documentos. En el campo de Nº de Fac. por envió tenemos las opciones de enviar todas o que las envié en paquetes más pequeños. (En la primera subida tendremos que subir todas las facturas emitidas y recibidas desde el 01/01/2017 y por la experiencia que tenemos en las conexiones de subida con la plataforma de hacienda si es mucha información suele dar errores) recomendamos o seleccionar un bloque de facturas filtrando por fechas y darle a la opción marcar todas, o marcarlas todas y poner que suban en paquetes de facturas más pequeños. Al darle al botón (Realizar Envío) nos mostrará el siguiente mensaje.

| cgmwin                          |                          |                |               |                     |              | ×     |
|---------------------------------|--------------------------|----------------|---------------|---------------------|--------------|-------|
| ¿ Está seguro de realizar la pr | esentación de las factur | as seleccionad | as (4)utiliza | ndo el certificado: | ENTIDAD CEGI | INFOR |
| - NOMBR                         | El                       | - NIF (        | 03 (1)00020   | lao er cer aneudo.  | ENTIDAD CEOI |       |
|                                 | г                        | ·····          |               | I.                  |              |       |
|                                 |                          | OK             | Cancel        |                     |              |       |

Para realizar el envió tendremos que disponer de la firma electrónica de la empresa con la que estamos trabajando. Dicho certificado debe estar instalado en el Internet Explorer, todos los certificados instalados en el Internet Explorer aparecerán disponibles en la lista de Certificados disponibles en la aplicación debiendo seleccionar el que coincida con el CIF de la empresa de la cual estamos enviando sus facturas.

Una vez realizado el envió nos mostrará un cuadro explicando el estado de las distintas facturas que se hayan subido.

Verde: las facturas han sido aceptadas correctamente.

Amarillo: las facturas han sido aceptadas pero contienen errores, que deben ser revisados en la plataforma SII. (Entraremos en la Pág. Aeat plataforma SII)

Rojo: las facturas han sido rechazadas, revise el error y modificalas en el Ceconta y vuelva a enviarlas.

Al cerrar esta pantalla desaparecerán las facturas que hallan sido aceptadas correctamente y las aceptadas con errores, marcándolas como enviadas a la plataforma.

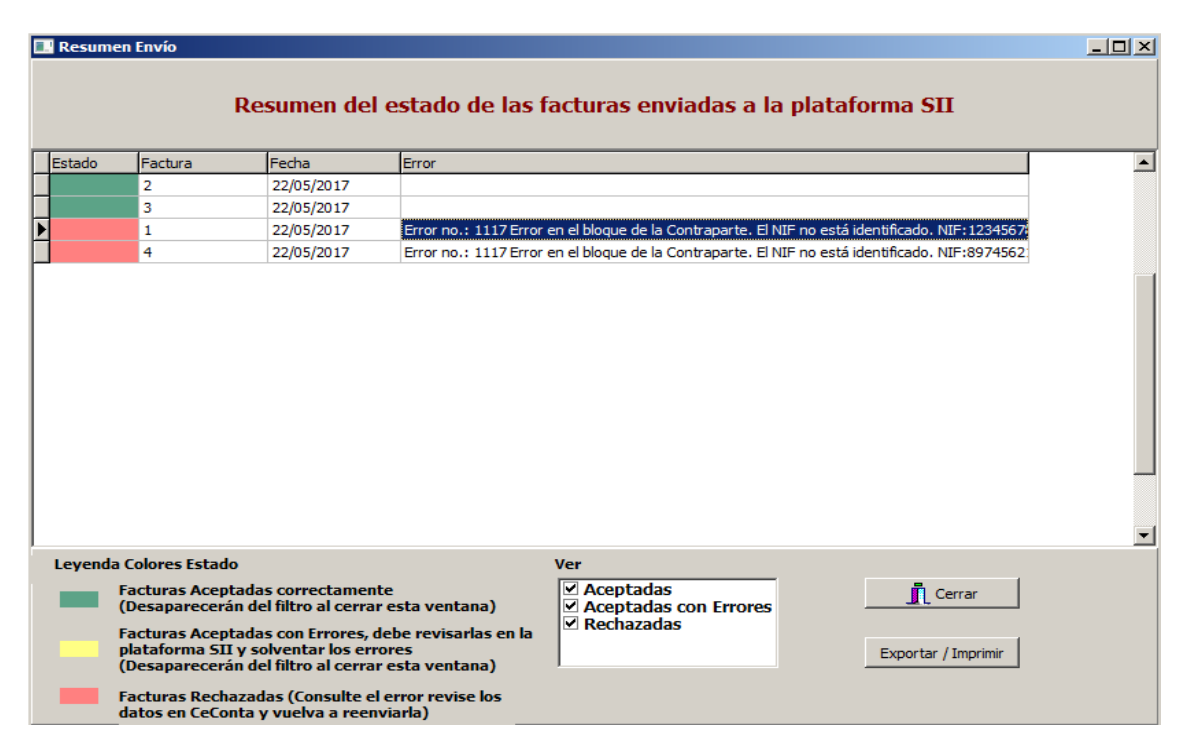

Como podéis ver en el ejemplo el sistema me ha rechazado la factura 1 y 4 por error en el NIF. Cierro el aviso y el modulo de enlace, me voy al Ceconta modificó el nif tanto en el registro de IVA como en la cuenta contable para que no me vuelva ocurrir y vuelvo al modulo de enlace y las vuelvo a enviar.

| Emitidas                 | ○ Becibi                   | idas         | Nº Reg:     | 1              | Desenlazar | 8           | ő ira A | siento 1        | Moned       | a en: EURO               | <u> Î</u> Sal |      |      |
|--------------------------|----------------------------|--------------|-------------|----------------|------------|-------------|---------|-----------------|-------------|--------------------------|---------------|------|------|
| gistros IVA              |                            |              |             |                |            |             |         |                 |             |                          |               |      |      |
| Cuenta de Iva<br>Cuenta: | N                          | ombre:       |             |                |            | CJ.F./NJ    | I.F.    | Siglas          | Via Pública | l.                       |               |      |      |
| 430000001                | •••• VI                    | CENTE A      | LBA UTRERA  | V.             |            | 48899966    | э-в     | CL              | CALLE       |                          |               |      |      |
| Número                   | lúmero C. Postal Población |              |             |                |            |             | P       | rovincia        | 10 C        |                          |               |      |      |
| 1                        | 11140                      | CONIL        | DE LA FRONT | TERA           |            |             | C       | ADIZ            |             |                          |               |      |      |
| Nº Factura<br>1          | Fec<br>22/06               | ha<br>5/2017 | Total Fact  | ura<br>121,00E | Imp. Efe   | ctivo<br>0  | Base    | Exenta<br>0,00E | Tabla Iva   | Liquidación P<br>Ninguna | VA:           |      |      |
| Base I                   | mponible                   |              | % Iva       |                | Impo       | Importe IVA |         | porte IVA       |             | × 1                      | Rec           | Imp. | Rec. |
|                          | 100,                       | .00E         |             | 21,00          |            | 21          | ,00E    |                 | 0,00        | 0,00                     |               |      |      |
| J                        | 0                          | .00E         |             | 0.00           |            | 0,0         |         |                 | 0,00        | 0,008                    |               |      |      |
|                          | 0,                         | .00E         |             | 0,00           |            | C           | ,00E    |                 | 0,00        |                          | 0,008         |      |      |
| Base                     | Retenc.                    |              | % Ret       | 2              | Impo       | orte Ret.   |         | Centro          | Diario      | Tota                     | al Liquido    |      |      |
| 100.00E B                |                            | 1            | 0.00        | 100            | 0.00       |             | 0.00E   |                 |             | 121,008                  |               |      |      |

Una vez enviadas al sistema el programa marcará en el registro IVA que la factura a sido enviada y la fecha de envío.

## 2.-Gestión contable/ Enlace con el Sistema Inmediato de Información. Facturas recibidas.

|                                       |                                         |                                                                             |                                                       |                                        |             |                                                     |         | Dec. Berry              |            |            |             |        |
|---------------------------------------|-----------------------------------------|-----------------------------------------------------------------------------|-------------------------------------------------------|----------------------------------------|-------------|-----------------------------------------------------|---------|-------------------------|------------|------------|-------------|--------|
| IDININA :                             | INPRESA PRA                             | ERAS STE                                                                    |                                                       |                                        |             | Selector                                            | DECKI   | IICADO C                |            |            |             |        |
| Br / mbr - 0-11456217 Ejevción   2017 |                                         |                                                                             | -                                                     |                                        |             | BVTIDAD                                             | TILAS C | E OVORUTES              | - CIF BL1S | 6939 - WOP | BRE DE      | ISTO F |
|                                       |                                         |                                                                             | W de Foc.por<br>G Todas                               | envis<br>Facturas                      | <           | Selección de Fi<br>Fecha Inicial :<br>Fecha Final : | 01/01   | 2017                    |            | 1          | BN          |        |
| Doomento                              | lef.                                    | Merina                                                                      | Packa Pac.                                            | Acta Contab                            | Das Present | Tate Mart                                           | - It at | In hal                  | the line   | -          | a2 h        | w7 10  |
|                                       | NL811928072<br>5-11558939<br>5847954411 | PROVEEDOR INTRACONUNCT<br>PROVEEDOR INTRACONUNCT<br>PROVEEDOR OPERACIONES I | ARIC 22/05/2017<br>FTG 8 22/05/2017<br>MPO 22/05/2017 | 22/05/2017<br>22/05/2017<br>22/05/2017 |             | 121<br>121<br>342                                   | 00      | 11 21<br>11 21<br>11 42 | D<br>D     | 0<br>0     | 0<br>0<br>0 | D<br>D |
|                                       |                                         |                                                                             |                                                       |                                        |             |                                                     |         |                         |            |            |             |        |

El envió es igual que en las facturas emitidas con la peculiaridad de que existe una fecha de contabilización, que es la fecha del sistema el día que hemos introducido el asiento,

no hay ningún modo de modificación de esa fecha salvo la de eliminar el asiento y realizarlo de nuevo otro día. El día limite vendrá determinado por la fecha que introduje el asiento más ocho días naturales durante el ejercicio 2017 a partir de 2018 serán 4 días. El programa te avisara en el cuadro (días Presenta).

En cuanto a la plataforma, hacienda de momento solo ha puesto una plataforma de pruebas para ir enviando facturas y poder ir probando. No sabemos si después vamos a poder pasar las facturas de esa plataforma "pruebas" a la definitiva, pero desde el Ceconta tendremos la opción de quitar la marca de enviadas para que nos permita volver a realizar el envió.

Necesitamos que vayáis probando el envió de vuestras facturas y nos informéis de los problemas que os surjan para poder solucionarlos antes del 01/07/2017 nosotros de todas formas continuaremos realizando pruebas hasta esa fecha. Y realizaremos los cambios que vaya realizando la agencia tributaria.

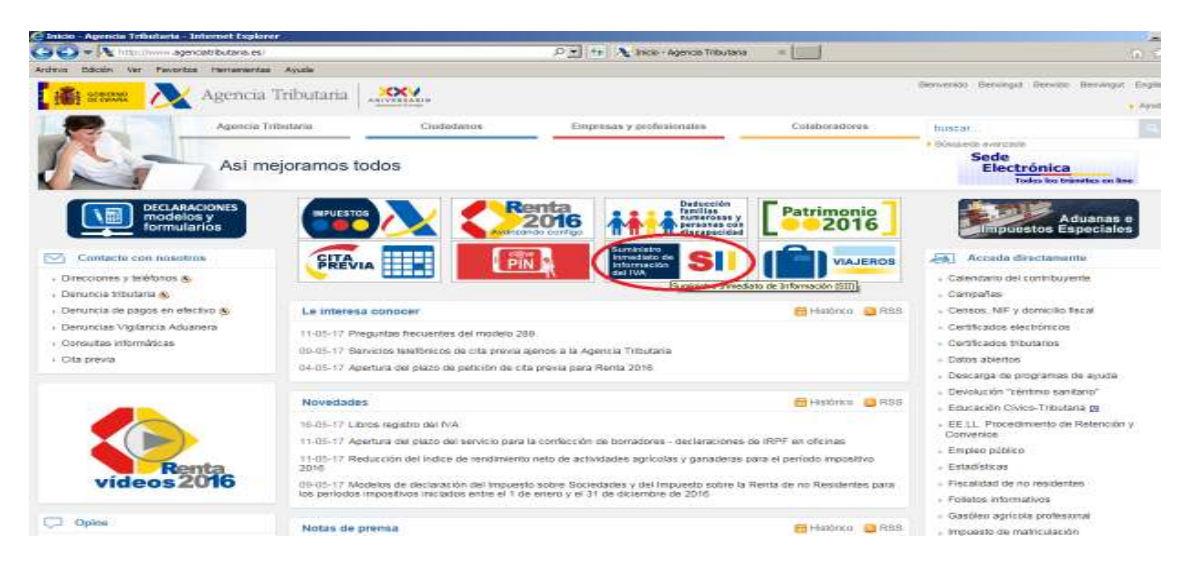

Para acceder entraremos en la página de la agencia tributaria.

## Pincharemos en la opción Suministro de información inmediato del IVA.

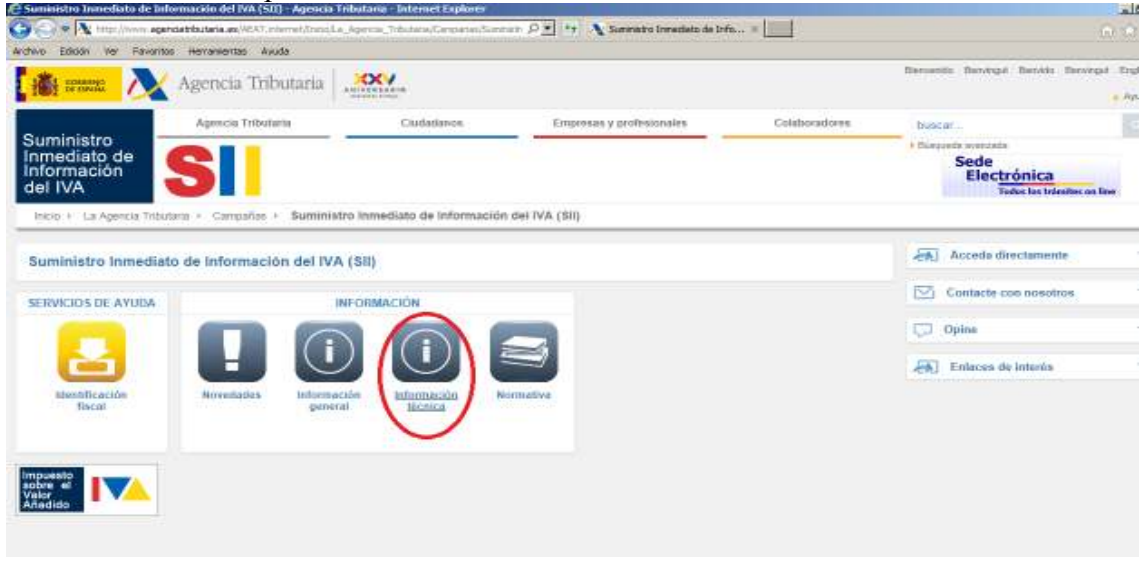

Opción Acceso al portal de pruebas del SII.

| 🖉 Información bécnica SEI - /           | Ageneta Tribularia - Internet Explorer    |                               |                                                                  |                       |                                                   |
|-----------------------------------------|-------------------------------------------|-------------------------------|------------------------------------------------------------------|-----------------------|---------------------------------------------------|
| Com N http://horn.a                     | genoathbutaria.es/46.41 interret.411.html |                               | ,0 🔹 🦘 🔥 Información técnica 511 - Ap                            | * (2                  |                                                   |
| Archivo Estador Ver Mexar               | ritas Herramentas Ayuda                   |                               |                                                                  |                       |                                                   |
| i 📸 anana 入                             | 🖌 Agencia Tributaria 🗐                    | orv.                          |                                                                  |                       | Bervenits Dervingut Dervingut Eng<br>» Ay         |
|                                         | Agencia Tributaria                        | Codadatore                    | Emprusas y profesionales                                         | Colaborations         | bascar                                            |
| Suministro                              |                                           |                               |                                                                  |                       | + Bustueda avarizada                              |
| Inmediato de<br>Información<br>del IVA  | SI                                        |                               |                                                                  |                       | Sede<br>Electrónica<br>Totos instrumentos en line |
| Hikip + Ayuda + Moo                     | dalos, procedimientos y servicios + Ayr   | ida Procedithiento G417 - IV/ | <ol> <li>Lievanza de Ibros Iegatro (Sil) + Ayoda Mici</li> </ol> | nca 🤟 Información tec | inica SH                                          |
| Información técnic                      | ca SII                                    |                               |                                                                  |                       | Acceda directamente                               |
| Hasta el próximo día 30                 | o de mayo el sistema seguirá aceptar      | do envíco según la versió     | n:16                                                             |                       | Contacte con nosotros                             |
| > Información sobre Fa                  | aze de Pruebas del Sil 🚇 (ros kaj         |                               |                                                                  |                       | C Opine                                           |
| e els listrog la ceaso A 🔹              | pruebas dal SI                            |                               |                                                                  |                       | L'AND CONTRACTOR                                  |
| <ul> <li>Bloques funcionales</li> </ul> | HI (TISHR)                                |                               |                                                                  |                       | Enlaces de interés                                |
| Descripción servicio                    | Web 🤷 (# 288 KB)                          |                               |                                                                  |                       |                                                   |
| Esquemas                                |                                           |                               |                                                                  |                       |                                                   |
| > Documento de valida                   | aciones y emmes 📾 († 334 Ha)              |                               |                                                                  |                       |                                                   |
| WSDL de los servicio                    | os web                                    |                               |                                                                  |                       |                                                   |
| Preguntas técnicas f                    | frequentes                                |                               |                                                                  |                       |                                                   |
| Sil - Presentación Té                   | écnica 🚇 (125 M6)                         |                               |                                                                  |                       |                                                   |
| Presentación de las :                   | novedades versión 0.7 😺 (215 xa)          |                               |                                                                  |                       |                                                   |
| > Contactar                             |                                           |                               |                                                                  |                       |                                                   |
| > Versión anterior                      |                                           |                               |                                                                  |                       |                                                   |
|                                         |                                           |                               |                                                                  |                       |                                                   |

Nos pedirá el certificado de firma digital de la empresa y entrará en las siguientes opciones.

| Incio - SII - Sumihistro Inmediat            | o de Información                                                                                                    |
|----------------------------------------------|----------------------------------------------------------------------------------------------------|
| 5il - Suministro Inmediato de<br>Información | SII - Suministro Inmediato de Información                                                                                                    |
| Renta                                        | ▶ Psisentación                                                                                                    |
| Resto de Modelos                             | Clama de web service para al entorno de prushas     Anufa                                                                                                    |
|                                              | Formulaitos de atu     Ata de Facturas Emilides     Ata de Facturas Recibides     Ata de Operaciones Intracomunitarias     Ata de Operaciones Intracomunitarias     Ata de Otras operaciones con trascendencia tributaria     Consulta de Crasus Emilidas (Ayuda)     Consulta de Facturas Emilidas (Ayuda)     Consulta de Otras operaciones con trascendencia tributaria     Consulta de Otras operaciones con trascendencia tributaria     Consulta de Otras operaciones con trascendencia tributaria     Consulta de Otras operaciones con trascendencia tributaria     Consulta de Otras operaciones con trascendencia tributaria     Información y Ayuda     Información sobre el Web Serves de Calidad de Datos Identificativos     Información general y técrica     Información general y técrica |
|                                              |                                                                                                    |

Si seleccionamos consulta de facturas emitidas nos mostrará las facturas subidas a la plataforma.

| Consul                                              | ta Datos Pre                                                    | sentación f   | acturas Expe        | didas - Internet Ex                | plorer                              |                               |                   |                    |              |         |          |                       |                              |                       | -          |
|-----------------------------------------------------|-----------------------------------------------------------------|---------------|---------------------|------------------------------------|-------------------------------------|-------------------------------|-------------------|--------------------|--------------|---------|----------|-----------------------|------------------------------|-----------------------|------------|
| 60                                                  | 🗢 🎑 https                                                       | ://www.7.aea  | t.mm/wipi/SSII-P    | WCT/SvfExpediderQu                 | erγ                                 | P 🖬 🔒                         | 5 🥭               | Consulta Datos R   | Presentación | ×       |          |                       |                              |                       |            |
| Archivo                                             | Edición Ver                                                     | Favoritos     | Herranientas        | s Ayuda                            |                                     |                               |                   |                    |              |         |          |                       |                              |                       |            |
| Consult                                             | ta Datos P                                                      | resentaci     | ón Factura          | s Expedidas                        |                                     |                               |                   |                    |              |         |          |                       |                              |                       |            |
| * NIF Tri<br>B11456<br>Tipo de<br>®NIF C<br>NIF Des | ular<br>217<br>Identificack<br>Otro<br>Inatario<br>+ Nº Factura | in 🔛          |                     | * Ejercicio<br>2017 🔽<br>Facha Exp | vedición                            |                               | * Periodo<br>05 V |                    |              |         |          |                       |                              |                       |            |
|                                                     |                                                                 |               |                     |                                    |                                     |                               |                   |                    |              |         |          |                       |                              |                       |            |
| Fecha P<br>22-05-2                                  | nesentacion                                                     | Desde         |                     | 22-05-201                          | Sentacion Hasta                     |                               | Factura M         | odificada          |              |         |          | Estado Cuadre         | ~                            |                       |            |
|                                                     |                                                                 |               |                     |                                    |                                     | Buscar                        | Limpiar           | Exportar           |              |         |          |                       | Mostra                       | /ocultar colu         | mnas       |
| N"<br>Serie +<br>N"<br>Factura                      | Fecha<br>Expedición                                             | NIF<br>Emisor | NIF<br>Destinatario | Código País<br>Destinalario        | Tipo Identificación<br>Destinatario | identificador<br>Destinatario | NIF Titular       | NIF<br>Presentador | Ejercicio    | Periodo | Estado   | Fecha<br>Presentación | Fecha Última<br>Modificación | Factura<br>Modificada | Est<br>Cua |
| 4                                                   | 22-05-2017                                                      | B11456217     | B11318680           |                                    |                                     |                               | B11456217         | B11456217          | 2017         | 05      | Correcta | 22-05-2017 12:16:33   | 22-05-2017 12:18:33          | 8 No                  | No cont    |
| 1                                                   | 22-05-2017                                                      | B11456217     | 48899966B           |                                    |                                     |                               | B11456217         | B11456217          | 2017         | 05      | Correcta | 22-05-2017 12:14:45   | 5 22-05-2017 12:14:45        | 5 No                  | No cont    |
| 2                                                   | 22-05-2017                                                      | 811456217     |                     | APGANISTAN (AP                     | ) Otto Documento Probatorio         | 125478983                     | 811456217         | 811456217          | 2017         | 45      | Correcta | 22-05-2017 11:50:41   | 22-05-2017 11:50:41          | No                    | No cont    |
| <u> </u>                                            | 22-00-2017                                                      | 811400217     |                     |                                    | ne-tva                              | DE210000477                   | 81140021/         | 811400217          | anr          | 00      | Confecta | 22-00-2017 11:50:41   | 22-00-2017 11:00:4           | 140                   | NO COR     |

Exportar